Wikiprint Book

Title: Zasoby

Subject: eDokumenty - elektroniczny system obiegu dokumentów, workflow i CRM -UserGuideV5/Settings/ControlPanel/Calendar/Resources

Version: 2

Date: 06/26/25 18:28:15

# **Table of Contents**

| Zasoby                         | 3 |
|--------------------------------|---|
| Dodawanie zasobu               | 3 |
| Edycja zasobu                  | 4 |
| Usuwanie zasobów               | 4 |
| Przenoszenie zasobów           | 5 |
| Pracownicy jako zasoby ludzkie | 5 |
| Zobacz także                   | 5 |
|                                |   |

Podręcznik użytkownika > Ustawienia > Panel sterowania > Kalendarz i karty pracy > Zasoby

## Zasoby

W panelu zarządzania zasobami tworzona jest baza zasobów, które możemy wykorzystać m.in. do realizacji zadań (np. rzutnik, samochód służbowy etc.). Zasoby te grupowane są w folderach. Okno **Zasoby** składa się z **Paska narzędzi**, **Paneli nawigacyjnych** - filtrów - oraz **listy zasobów**.

| Zasoby                                                                                                    |             |   |         |                  | _ 🗆 | X      |       |        |             |   |
|----------------------------------------------------------------------------------------------------|-------------|---|---------|------------------|-----|--------|-------|--------|-------------|---|
| 🔁 Nowy 🦯 Edycja 🏢 Usuń 🔪                                                                                  | <b>5 !!</b> |   | G       |                  |     |        |       |        |             |   |
| Kategoria                                                                                                 | -           |   | Lista : | zasobów          |     |        |       |        |             |   |
| <ul> <li>Kategoria</li> <li>Osoba</li> <li>Pojazd</li> <li>Sprzęt</li> <li>Sala, budynek, itp.</li> </ul> | OR          |   | ID      | Nazwa            | Kod | Stawka | Nadg. | Faktor | Opiekun     | 0 |
|                                                                                                    |             |   | 1<br>2  | Samochody        |     | 0.83   |       |        | John Nowa   |   |
|                                                                                                    |             |   | 20      | Bentley Contine  |     | 0.84   |       |        | John Nowa   |   |
| Filtry                                                                                                    | -           |   | 51      | 🗋 BMW 5          |     |        |       | 1      | John Nowa   |   |
|                                                                                                    | AND         |   | 54      | 📄 Fiat Panda     |     |        |       | 1      |             |   |
|                                                                                                    |             |   | 9<br>9  | Volvo S60        |     |        |       | 1      |             |   |
|                                                                                                    |             | : | 10      | Pomieszczenia    |     |        |       |        |             |   |
|                                                                                                    |             |   | 11      | Pracownicy       |     |        |       |        |             |   |
|                                                                                                    |             |   | 27      | 🛅 Sprzęt ciężki  |     |        |       |        |             |   |
|                                                                                                    |             |   | 29      | 🛅 Domki pokazowe |     |        |       |        |             |   |
|                                                                                                    |             |   | 31      | Przydządy do pom |     |        |       |        | Anna Rieler |   |
|                                                                                                    |             |   | 15      | Fiat Ducato      |     |        |       |        | Anna bielet |   |
|                                                                                                    |             |   |         |                  |     |        |       |        |             |   |
|                                                                                                    |             |   |         |                  |     |        |       |        |             |   |
|                                                                                                    |             |   |         |                  |     |        |       |        |             |   |

Aby dodać nowy folder, klikamy ikonę **Nowy** w **Pasku narzędzi** i z rozwiniętego menu wybieramy **Folder**. W wyświetlonym formularzu wypełniamy pole **Nazwa** i klikamy **Zapisz**.

|        | Nowy folder                                         |
|--------|-----------------------------------------------------|
| Nazwa: | Maszyny                                             |
| Opis:  |                                                     |
|        |                                                     |
|        |                                                     |
|        | folder globalny (widoczny dla wszystkich jednostek) |
|        |                                                     |
|        | Zapisz Zamknij                                      |

- Opcjonalnie wypełniamy pole **Opis**, podając dodatkowe informacje
- Zaznaczenie opcji folder globalny oznacza, że będzie on widoczny dla wszystkich jednostek.

## Dodawanie zasobu

W celu dodania nowego zasobu, klikamy ikonę **Nowy** w **Pasku narzędzi**. Z listy **Folder** wybieramy katalog, w którym ma zostać utworzony zasób. Uzupełniamy pole **Nazwa**.

|                | Nowy z             | asób             | _ ×          |
|----------------|--------------------|------------------|--------------|
| Ogólne         |                    |                  |              |
| Folder:        | Sprzęt ciężki      |                  | •            |
| Nazwa:         | Czołg              |                  | Inicjał: T34 |
| Kategoria:     | Pojazd             |                  | -+           |
| Opiekun:       | Newman John - Kier | ownik            | •            |
| Opis:          |                    |                  |              |
|                |                    |                  |              |
|                |                    |                  |              |
| Kalendarz:     | wybierz            |                  | • + ×        |
| Kod:           |                    | Faktor:          | 1            |
| Stawka podst.: | 150.00             | Stawka za nagd.: | 150.00       |
| Prywatny:      |                    |                  |              |
| Globalny:      |                    |                  |              |
|                |                    | OK               | Zamknij      |

- Pole Inicjał dotyczy zasobów ludzkich
- Z listy Kategoria wybieramy kategorię. Jeśli żądana pozycja nie istnieje, możemy dodać ją po kliknięciu ikony 🕂.
- Jeśli wybrana z listy kategoria została tak skonfigurowana, możemy wybrać opiekuna zasobu z listy **Opiekun**.
- W polu Opis umieszczamy szczegółowe informacje o zasobie.
- Zasobom przypisujemy kalendarze dostępności. Jeśli lista nie zawiera odpowiedniej pozycji, kalendarz możemy dodać po kliknięciu ikony 🕂. Aby skonfigurować wybrany na liście element, klikamy ikonę 🦨.
- W polu Kod podajemy np. symbol produktu, jeśli jest to zasób rzeczowy.
- Wartość w polu Faktor jest mnożnikiem, który może być użyty do różnego rodzaju obliczeń związanych np. z kosztem pracy.
- W polach Stawka podstawowa oraz Stawka za nadgodzinę podajemy koszt pracy zasobu za godzinę lub nadgodzinę w walucie domyślnej.
- Zaznaczenie opcji Prywatny oznacza, że zasób będzie widoczny tylko dla opiekuna.
- Zaznaczenie opcji Globalny sprawi, że z zasobu będą mogli korzystać wszyscy użytkownicy.

### Edycja zasobu

Aby edytować zasób:

- klikamy dwukrotnie nazwę zasobu na liście lub
- zaznaczamy zasób na liście i klikamy Edycja w Pasku narzędzi.

Formularz edycji zasobu jest formularzem dodawania zasobu wzbogaconym o:

- zakładkę Cechy, której zawartość definiujemy w Panelu sterowania
- przycisk Historia, którego kliknięcie otwiera okno przeglądu zmian w kartotece zasobu
- przycisk Uprawnieni, wyświetlający okno konfiguracji dostępu do zasobu w zakresie: użycia (możliwości wybrania zasobu podczas tworzenia zdarzenia), subskrypcji (kalendarza zasobu) oraz zarządzania (kartoteką zasobu).

#### Usuwanie zasobów

Aby usunąć zasób, zaznaczamy go na liście i klikamy **Usuń** w **Pasku narzędzi**. Chęć wykonania operacji potwierdzamy klikając **Tak** w wyświetlonym oknie.

Analogicznie usuwamy foldery. Należy jednak mieć na uwadze fakt, że usunięcie folderu pociąga za sobą usunięcie wszystkich umieszczonych w nim zasobów.

### Przenoszenie zasobów

Zasoby mogą być przenoszone między folderami. Aby tego dokonać wykonujemy jedną z czynności:

- zaznaczamy zasób na liście i klikamy Przenieś w Pasku narzędzi, po czym wskazujemy docelowy katalog w wyświetlonym drzewku
- podczas edycji zasobu wybieramy katalog z listy Folder.

Dodatkowo zasoby mogą być przesuwane poza katalog. W tym celu wykonujemy jedną z czynności:

- zaznaczamy zasób na liście i klikamy ikonę Przywróć zasób na szczyt
- podczas edycji zasobu z listy Folder wybieramy pozycję bez folderu.

### Pracownicy jako zasoby ludzkie

Wszyscy użytkownicy systemu eDokumenty mogą zostać zdefiniowani jako zasoby ludzkie w wybranym katalogu. Aby tego dokonać, klikamy ikonę Utwórz zasoby dla każdego z pracowników w Pasku zadań. Następnie w wyświetlonym oknie Aktywacja zasobów dla pracowników wybieramy kategorię z listy Kategoria oraz - w panelu poniżej - wskazujemy docelowy katalog.

#### <u>Uwaga</u>

Jeśli jakiś pracownik został zdefiniowany jako zasób ludzki wcześniej, zostanie on przeniesiony do folderu wskazanego w oknie Aktywacja zasobów dla pracowników.

### Zobacz także

- Kategorie zasobów
- Konfiguracja kalendarza